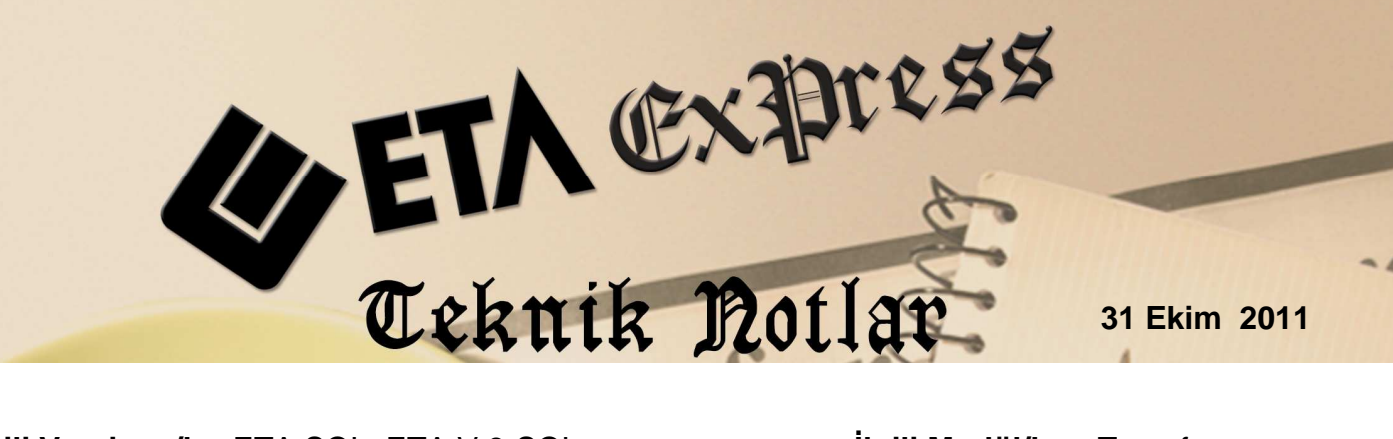

İlgili Versiyon/lar:ETA:SQL, ETA:V.8-SQL

İlgili Modül/ler : Transfer

# EXCEL'DEN ETA'YA FATURA TRANSFER İŞLEMİ

Excel tablosunda oluşturulmuş olan fatura bilgileri Transfer modülü aracılığı ile ETA programımıza fatura olarak tranfer edilebilir. Bu transfer sonucunda ilgili modüllere de bağlantılar (Stok, Cari, Muhasebe, vb.) otomatik olarak yapılmış olur.

# Uygulama için İşlem Adımları

## 1- Fatura Oluşturulacak Örnek Excel Dosyasının Hazırlanması

Ekran 1'de, Excel'den ETA'ya fatura aktarımı için gerekli olan bilgilerin bulunduğu örnek Ornek\_Fatura.xls dosyası bulunmaktadır. Bu dosyada fatura oluşturabilmek için minimum bilgiler girilmiştir. Bunların dışındaki bilgilerde bu dosyada yer alabilir. (Örnek; kalem iskontolar, genel iskontolar, masraflar, vb.)

| X   | 🖬 🎝 - (°   | *  ∓           |                | Ornek_Fatura              | a.xls [Uyumlul | uk Modu] - Mici | rosoft Excel   |                         |        |         |
|-----|------------|----------------|----------------|---------------------------|----------------|-----------------|----------------|-------------------------|--------|---------|
| Do  | sya) Giriş | Ekle Sa        | ayfa Düzeni    | Formüller Veri Gözder     | n Geçir 🛛 Gör  | ünüm            |                |                         |        |         |
| câ. | K c        | alibri         | • 11 • A       | · A = = = »               | Genel          | •               | 🔣 Koşullu Biçi | mlendirme<br>k Ricimlan | er Bra | Ekle *  |
| Yap | iştir 🍼 🖁  | K T <u>A</u> - | 🗄 •   🌺 •      |                           | a 🔋 🦉 🕯        | 6 , \$0 300     | Hücre Stille   | ri *                    |        | Biçim * |
| P   | ano Ta     | Yazı           | Tipi           | Ta Hizalama               | 14             | Sayı Ta         | Stil           | ler                     | Hi     | icreler |
|     | G11        | <b>▼</b> (*    | f <sub>*</sub> | 1                         |                |                 |                |                         |        |         |
| 1   | A          | В              | С              | D                         | E              | F               | G              | Н                       | Ê.     | - J     |
| 1   | TARİH      | FATURA NO      | CARİ KODU      | CARİ ÜNVANI               | STOK KODU      | STOK CINSI      | MİKTAR         | FİYAT                   | TUTAR  | KDV %   |
| 2   | 05.10.2011 | EXC-004        | M-001          | EREN GIDA LTD.ŞTİ.        | ST-001         | 1 KG BALDO PR   | İNÇ 10         | 5                       | 50     | 8       |
| 3   | 05.10.2011 | EXC-004        | M-001          | EREN GIDA LTD.ŞTİ.        | ST-002         | 500 GR FILIZ ÇA | Y 20           | 7                       | 140    | 8       |
| 4   | 05.10.2011 | EXC-005        | M-002          | ATILIM GIDA               | ST-001         | 1 KG BALDO PR   | İNÇ 5          | 5                       | 25     | 8       |
| 5   | 05.10.2011 | EXC-006        | M-016          | YILDIRAN TİCARET LTD.ŞTİ. | ST-010         | YEŞİL MERCİME   | K 20.5         | 3.55                    | 72.78  | 8       |
| 6   | 05.10.2011 | EXC-006        | M-016          | YILDIRAN TİCARET LTD.ŞTİ. | ST-001         | 1 KG BALDO PR   | İNÇ 15         | 5                       | 75     | 8       |

Ekran 1: ETA'ya Aktarılacak Excel Tablosu Örneği

#### 2 - Excel Dosyasının Yapısını Tanımlayan DFN Dosyasının Hazırlanması

Örneğimizdeki Excel tablosuna göre uzantısı DFN olan bir dosya hazırlanır. Bu dosya, Excel tablosundaki verilerin ETA tarafından hangi alanlara yerleştirileceği bilgisini içermektedir. Örneğimizde; Excel\_Fatura.dnf isimli bir dosya oluşturulmuştur. Bu dosyanın içeriğindeki "FISF00 " faturanın tarihini , "FISF01" fatura numarasını simgelemektedir. Bu simgelerin ne olduğu ise EtaSaha.efi dosyasının içerisinde yer almaktadır. (Ekran 3) . FISF00 simgesinin yanında yer alan "1" ise saha tipini göstermektedir. (Bu alanların hepsine 1 verilebilir ve sahanın alfanümerik olduğunu gösterir). Hemen yanındaki harf ise aynı alanın Excel'de hangi kolonda yer aldığını gösterir. Onun yanındaki rakam da "10 " ilgili sahanın boyunu gösterir.

```
Excel_Fatura.dfn - Not Defteri
Dosya Düzen Biçim Görünüm Yardım
Excelden Fatura Transferi İçin Örnek Data Yapısı
RECLEN=10
                            ; Excel dosyasındaki kolon sayısı
                            ; Trasnferin başlayacağı satır
OFFSET=2
                           ; Sayfa numarası
SHEET=1
                           ; Tarih
; Fatura No
FISF00,1,A,0,10
FISF01,1,B,0,15
                           ; Cari Kodu
; Unvanı
; Stok Kodu
; Stok Cinsi
FISF05,1,C,0,20
FISF06,1,D,0,40
FISH02,1,E,0,20
FISH03,1,F,0,40
                           ; Miktar
; Fiyat
; Tutar
FISH09,1,G,0,15
FISH15,1,H,0,18
FISH16,1,I,0,18
FISH22,1,J,0,2
                           ; KDV Oranı
```

Ekran 2: Excel\_Fatura.dnf Dosyasının Yapısı

| 📕 EtaSaha.efi - Not Defteri                                      |
|------------------------------------------------------------------|
| <u>D</u> osya Düzen <u>Bi</u> çim <u>G</u> örünüm <u>Y</u> ardım |
| [FATURA]                                                         |
| FISG00=Fiş Tip No                                                |
| FISG01=Fiş Tip Kod                                               |
| FISG02=Fiş Tip Açıklama 🗧                                        |
| FISG03=Fiş Tip Evrak No                                          |
| FISG04=Fiş Tip Dizayn Dosya Adı                                  |
| FISG05=Fiş Tip Muhasebe Grup No                                  |
| FISG06=Fiş Tip Stok Fiş No                                       |
| FISG07=Fiş Tip Cari Fiş No                                       |
| FISG08=Fiş Tip Muhasebe Fiş No                                   |
| FISG09=Fiş Tip Kasa Fiş No                                       |
| FISG10=Fiş Tip Banka Fiş No                                      |
|                                                                  |
| FISF38=Fiş Mal/Hizmet Toplamı                                    |
| FISF39=Fiş Kalem İndirimleri Toplamı 1 (Oran)                    |
| FISF40=Fiş Kalem İndirimleri Toplamı 2 (Tutar)                   |
| FISF41=Fiş Satır İndirimleri Toplamı                             |
| FISF42=Fiş Genel İndirimler Toplamı                              |
| FISF43=Fiş Satır Masrafları Toplamı                              |
| FISF44=Fiş Genel Masraflar Toplamı                               |
| FISF45=Fiş Ara Toplam                                            |
| FISF46=Fiş KDV Matrahı                                           |
| FISF47=Fiş KDV Tutarı 🗸 🗸                                        |
|                                                                  |

Ekran 3: EtaSaha.efi Dosyasının İçeriği

| အ Dosyadan Fatura Oluşturma İşlemi                                                                                                    |                                                                                                    |                                                                                                    |  |  |  |  |  |
|----------------------------------------------------------------------------------------------------|----------------------------------------------------------------------------------------------------|----------------------------------------------------------------------------------------------------|--|--|--|--|--|
| Sayfa-1 Sayfa-2                                                                                                    |                                                                                                    |                                                                                                    |  |  |  |  |  |
| Sayfa-1 Sayfa-2           1.DEĞER         Tarih         Evrak No         Cari Kodu         Mükerrer Fatura Kontrolu         Muhasebe Bağlantısı         Muhasebe Satırlarını Birleştir         KDV Dahil         Kaşa Bağlantısı         Depozito Satırı         Olmayan Stok/Cari Kartları İçin Uyar | 2.DEĞER         Tarih         Evrak No         Cari Kodu         Aktarılacak Fatura Tipi         Alış/Satış Tipi         Dosya Tipi         Tarım Dosya Adı | Image: Second system         Image: Second system         Image: Second system |  |  |  |  |  |
| Transfer Dosya Adı C: Documents and Settings biroltikil Desktop Ornek_Fatura.xls                                                                                                    |                                                                                                    |                                                                                                    |  |  |  |  |  |
|                                                                                                    |                                                                                                    |                                                                                                    |  |  |  |  |  |

Ekran 4: ETA Fatura Transferi Ekranı

### 3 - Transfer İşlemin Yapılması

Transfer işlemi için ETA'da Transfer/Dosya Transferi/Dosya Transfer İşlemi/Fatura Transferi menüsüne girilir. Ekranda Dosya Tipi "4-ETA Tanımlı (xls)" seçilir. Tanım Dosya Adı bölümünde düzenlediğimiz "Excel\_Fatura.dnf" dosyası seçilir. Transfer Dosya Adı bölümünde hazırladığımız "Ornek\_Fatura.xls" dosyası seçilerek F2 İşlem butonuna basılır ve transfer işlemi başlatılır. Bu işlem sonucunda Ekran 4' de görüldüğü gibi Excel verileri ETA'ya fatura olarak aktarılmış olur.

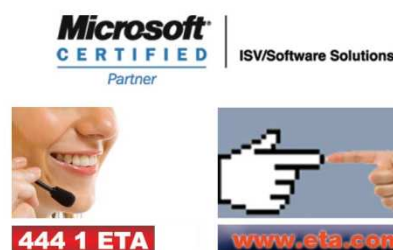